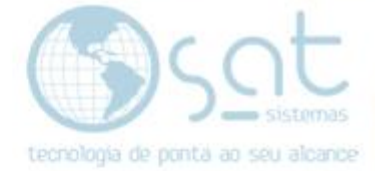

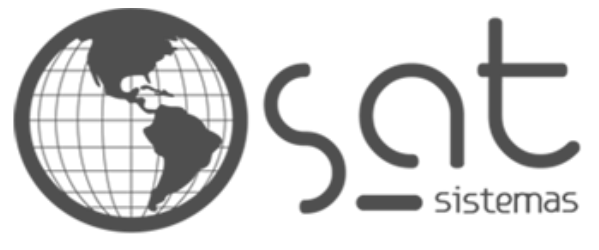

tecnologia de ponta ao seu alcance

# DOCUMENTAÇÃO

## NF-E DE DEVOLUÇÃO

Orientação para emissão de nota fiscal eletrônica de devolução (Para Fornecedor).

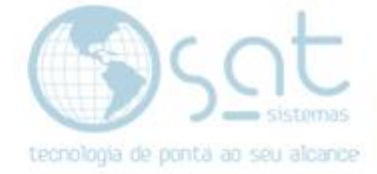

## SUMÁRIO

#### 1. Solucionando o Erro com o Passo a Passo

- I. Menu SAT Estoque (Recebimento de Produtos)
- II. Selecione os itens para devolução
- III. Informe dados como: CFOP, Pagamento, Quantidade e Fornecedor
- IV. NF Devolução (Chave de referência)

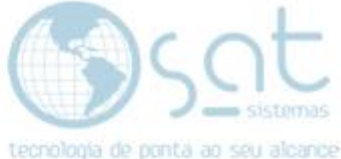

### 1.Solucionando o Erro com o Passo a Passo

I – Vá no Menu SAT – Estoque – Recebimento de Produtos.

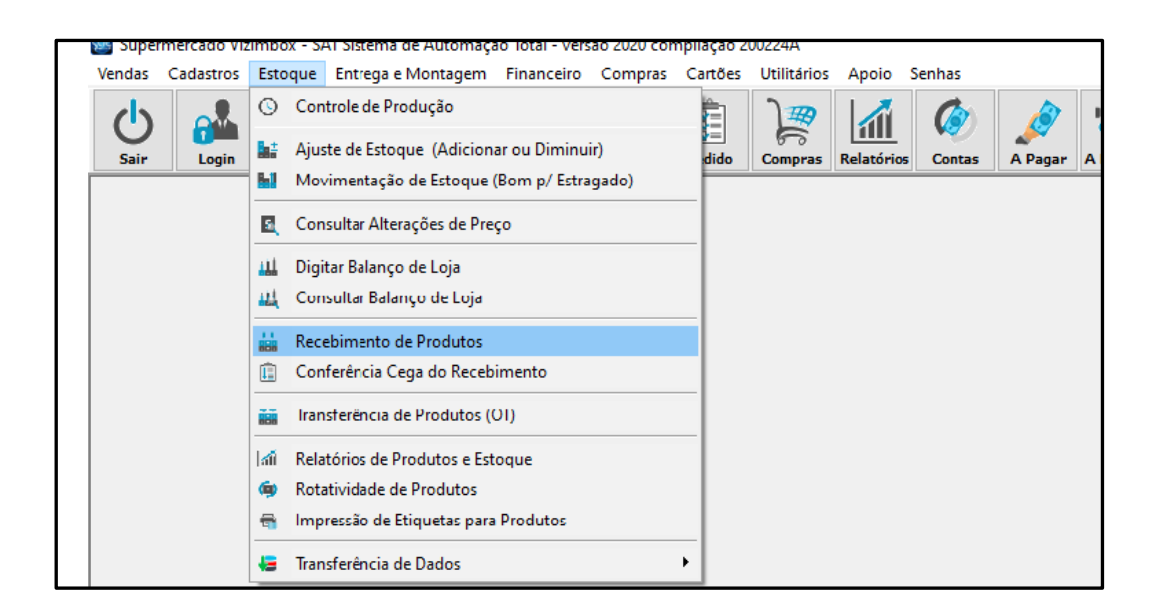

II – Selecione o (os) itens a serem devolvidos:

| las Cadastros Estoque Entrega e Montagem Financeiro Compras Cartões Utilitá             | ios Apoio Senhas                                                                                                    |                                                                                                    |  |  |
|-----------------------------------------------------------------------------------------|----------------------------------------------------------------------------------------------------|----------------------------------------------------------------------------------------------------|--|--|
| ir Login Aparência Clientes Fonecedores Produtos Fundasines Pedido Comp                 | ? III Contas A Pagar A Receber                                                                                                    |                                                                                                    |  |  |
| Supermercado Vizimbox - SAT - Recebimento dos Produtos - versão 2019 compilação 19012   | A                                                                                                    |                                                                                                    |  |  |
|                                                                                         | Recebimer                                                                                                    | nto de Produtos                                                                                                    |  |  |
| 🕻 Esc-Fechar 🔍 F2-Consultar 🤡 F3-Emitir 🔡                                               | F4 - Salvar F12 - Novo                                                                                                    |                                                                                                    |  |  |
| digo: 00004 Data: 27/04/20 3 Fornecedo: 001 ··· FORNECEDOR PAI                          | RÃO Situação: Já Emitido                                                                                                    |                                                                                                    |  |  |
| ns Totais Adicionais Financeiro Alteração de Preços Conferir Outras Opções / Impressões | S Lista Produtos                                                                                                    | ×                                                                                                    |  |  |
| nitia os Itens do Documento<br>Laio a Cádgo de Baras ogá para sumerira a Did Recebida:  |                                                                                                    |                                                                                                    |  |  |
| Item Código Cod. Fornecedor Tam/Cor Descrição do Item Desc                              | F10 - Marca:     Todos     Exibir Produ       F9 - Fornecedor:     Todos     Sometel Produ       F11 - Estrutura M.:     Todos     Exibir Marca                                                                                                    | tos Fora de Linha (Também) IFS<br>odutos com Preço 1 Acima de R\$: 0,00<br>idade de Nens na Lista<br>a                                                                                                    |  |  |
|                                                                                         | Opções de Listagem           Tipo de Exilitação:         2Someste o Resultado           Procurar Produo         Por Campo:         4Contendo           NCM Invídido         Ordenar Por:         3Descrição           F2 - Digite Aqui:         Image: Some Some Some Some Some Some Some Some                                                                                                    | Alteração de Preços<br>Informações para Exibição<br>Informações para Exibição |  |  |
|                                                                                         | Código         Unid         Descrição do Próduto         Código de Baras (Prep. 21 18)         Prep. 2           04430         UN         75010 MULTIC NARRA         7950201714180         9.50           02396         UN         2547 APR SBP ELETRIC         789105618383         17.99           10683         GN         380105618363         17.99         1088         68.30         18.99           00656         UN         2467 ADR LEAZ PURA 5256         78975560197         8.39         1089         67.50           00656         UN         AB DE TON GATIN         78954553294         6.50         100           0166         UN         AB DE ADRACACERA PLAS ZCTOLOUN         78954553294         6.50         100 | RE Preço 3 RS Preço 4 R1 A                                                                                                    |  |  |

Após selecionar os itens informe a quantidade e fornecedor.

III- Na aba adicionais informe o CFOP de devolução

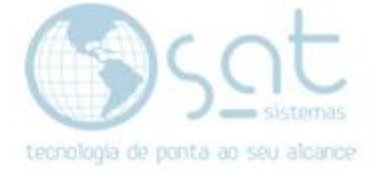

| 🗶 Esc - Fechar 🔍 F2 - Consultar 📀 F3 - Emilii 💾 F4 - Salvar                                              | F12 - Novo                                                                                          |  |  |  |  |  |
|----------------------------------------------------------------------------------------------------|----------------------------------------------------------------------------------------------------|--|--|--|--|--|
| Código: 00004 Dato: 27/04/20 3 Forrecedor: 001 FORNECEDOR PADRÃO Situação: Usão Cancelado                |                                                                                                    |  |  |  |  |  |
| Itens Totais Addicionatis Financeiro Alteração de Preços Conferir Outras Opções / Impressões Nota Fiscal |                                                                                                    |  |  |  |  |  |
| -Insite as Dadas Adicionais do Documento                                                                 |                                                                                                    |  |  |  |  |  |
|                                                                                                    |                                                                                                    |  |  |  |  |  |
| Chave NF-e: Data da Entrega:                                                                             | E Pedido do Fornecedor: 000004-A                                                                    |  |  |  |  |  |
| Data da NF: 27/04/20 🛐 Série NF: Loja da Entrega: 001                                                    | Lista CFOP X                                                                                        |  |  |  |  |  |
| Nº da NF: Loja para Faturamento: 001 ···                                                                 |                                                                                                    |  |  |  |  |  |
| CFOP: 1102 ···· Transportadora: ···                                                                      | Ordem (F2): CFOP V C Consultar                                                                      |  |  |  |  |  |
|                                                                                                    | Procura:                                                                                            |  |  |  |  |  |
|                                                                                                    |                                                                                                    |  |  |  |  |  |
| Insira as ubservações do Documento                                                                       | Código CFOP Natureza da Operação Tipo Base de Cálculo ICMS PF ICMS PJ ISS Base de Cálculo da ST 🖇 🚽 |  |  |  |  |  |
|                                                                                                    | 1 5102 TRIBUTADO INTEGRALMENTE Saída 100,00% 18% 18%                                                |  |  |  |  |  |
|                                                                                                    | 3 5102 TRIBUTADO INTEGRALMENTE 100,00% 7% 7%                                                        |  |  |  |  |  |
|                                                                                                    | 4 5102 TRIBUTADO INTEGRALMENTE 100,00% 13% 13%                                                      |  |  |  |  |  |
|                                                                                                    | 7 5102 VENDA DENTRO DF COM REDUÇÃO                                                                  |  |  |  |  |  |
|                                                                                                    | 12 5102 VENDA DENTRO DO DF                                                                          |  |  |  |  |  |
|                                                                                                    | 18 5102 VENDA DENTHU DU DF                                                                          |  |  |  |  |  |
|                                                                                                    | 5 5102 ISENIU                                                                                       |  |  |  |  |  |
|                                                                                                    |                                                                                                    |  |  |  |  |  |
|                                                                                                    | 2 5405 SUBISTITUIÇAU TRIBUARIA Saida                                                                |  |  |  |  |  |

#### Inserir pagamento na aba financeiro.

|                                                                                                    | Receb                          |  |  |  |
|----------------------------------------------------------------------------------------------------|--------------------------------|--|--|--|
| Ҟ Esc-Fechar 🔍 F2-Consultar 🛇 F3-Emitir 💾 F4-Salvar 📃                                                                                                    | F12 · Novo                     |  |  |  |
| ódigo: 00004 Data: 27704/20 کے Fornecedor: 001 •••• FORNECEDOR PADRÃO S                                                                                      | ituação: 🔲 Já Emitido          |  |  |  |
| ns Totais Adicionais Financeiro Alteração de Preços Conferir Outras Opções / Impressões Nota Fiscal                                                          |                                |  |  |  |
| insira os Dados Financeiros do Documento                                                                                                    |                                |  |  |  |
| ⊴ Lançar Lontas a Pagar - Hecebimento de Produtos                                                                                                    |                                |  |  |  |
| Frete: R\$: 0,00 ≵ 27/04/20 III 🖌 Lançar Contas a Pagar junto com<br>Subsituição Tributária: R\$: 0,00 III 02 27/04/20 III 🗸 Lançar Contas a Pagar junto com | as Duplicatas<br>as Duplicatas |  |  |  |
| Encargos (ODA): R\$: 0,00 27/04/20 🗐 🗹 Lançar Contas a Pagar junto com                                                                                       | as Duplicatas                  |  |  |  |
| Prazo em Días Valor da Parcela R\$ Data de Vencimento Observação da Parcela                                                                                  | Excluir Item                   |  |  |  |
|                                                                                                    |                                |  |  |  |
| < >>                                                                                                    |                                |  |  |  |
| Opções para Pedido de Fornecedor                                                                                                    |                                |  |  |  |
| Lançar Contas a Pagar Estornar Lançamento do Contas a Pagar                                                                                                  |                                |  |  |  |

IV- Vá na aba <mark>Nota Fiscal</mark> – <mark>NF Devolução</mark>

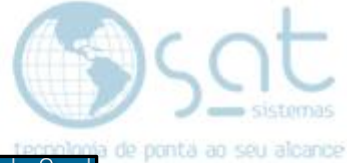

|                                                                                                    |                                                                                                    | TPCDOI/0018          |
|----------------------------------------------------------------------------------------------------|----------------------------------------------------------------------------------------------------|----------------------|
|                                                                                                    |                                                                                                    | Recebimento de Produ |
| 🗙 Esc - Fechar 🔍 F2 - Consultar 🛇 F3 - Err                                                                                                  | itir 📑 F4 - Salvar 📄 F12 - Novo                                                                                                    |                      |
| Código: 00004 Data: 27/04/20 3 Fornecedor: 001 ··· F                                                                                        | ORNECEDOR PADRÃO Situação: 🗌 Já Emitido<br>Cancelado                                                                                                    |                      |
| Itens Totais Adicionais Financeiro Alteração de Preços Conferir Outras D                                                                    | pções / Impressões Nota Fiscal                                                                                                    |                      |
| Importar XML NF Devolução NF Importação                                                                                                    |                                                                                                    |                      |
| Insira os Dados para Devolução de Produtos                                                                                                  |                                                                                                    |                      |
| Dados do Transporte da Mercadoria Transportadora: Frete por Conta: V Placa UF:                                                              | Finalidade da NF-e (Normal<br>Chave da NF-e de Re Normal<br>Complementa<br>Derositivida<br>Para emitr a NF-e de (Ajuste<br>CRT - Código de Regime Trioutário<br>O - Não Informado |                      |
| Dados da Carga           Espécie:         Cx         Peso Bruto:         KG:           Volumes:         1         Peso Líquido:         KG: | Emissão de Notas Fiscais de Devolução                                                                                                    |                      |
| Mudar Destinatário da NF                                                                                                    | Alterar Data de Emissão da NFe<br>Alterar a Data de Emissão:                                                                                                    |                      |
| Cliente:      CLIENTE PADRA0     Loja:      LOJA PADRA0                                                                                     |                                                                                                    |                      |

Coloque a Finalidade da NF-e Devolução

- Insira a chave da NF-e de referência

Emissão de Notas Fiscais de Devolução

Opção: - Emitir NF-e.